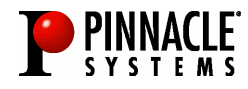

# Pinnacle ShowCenter

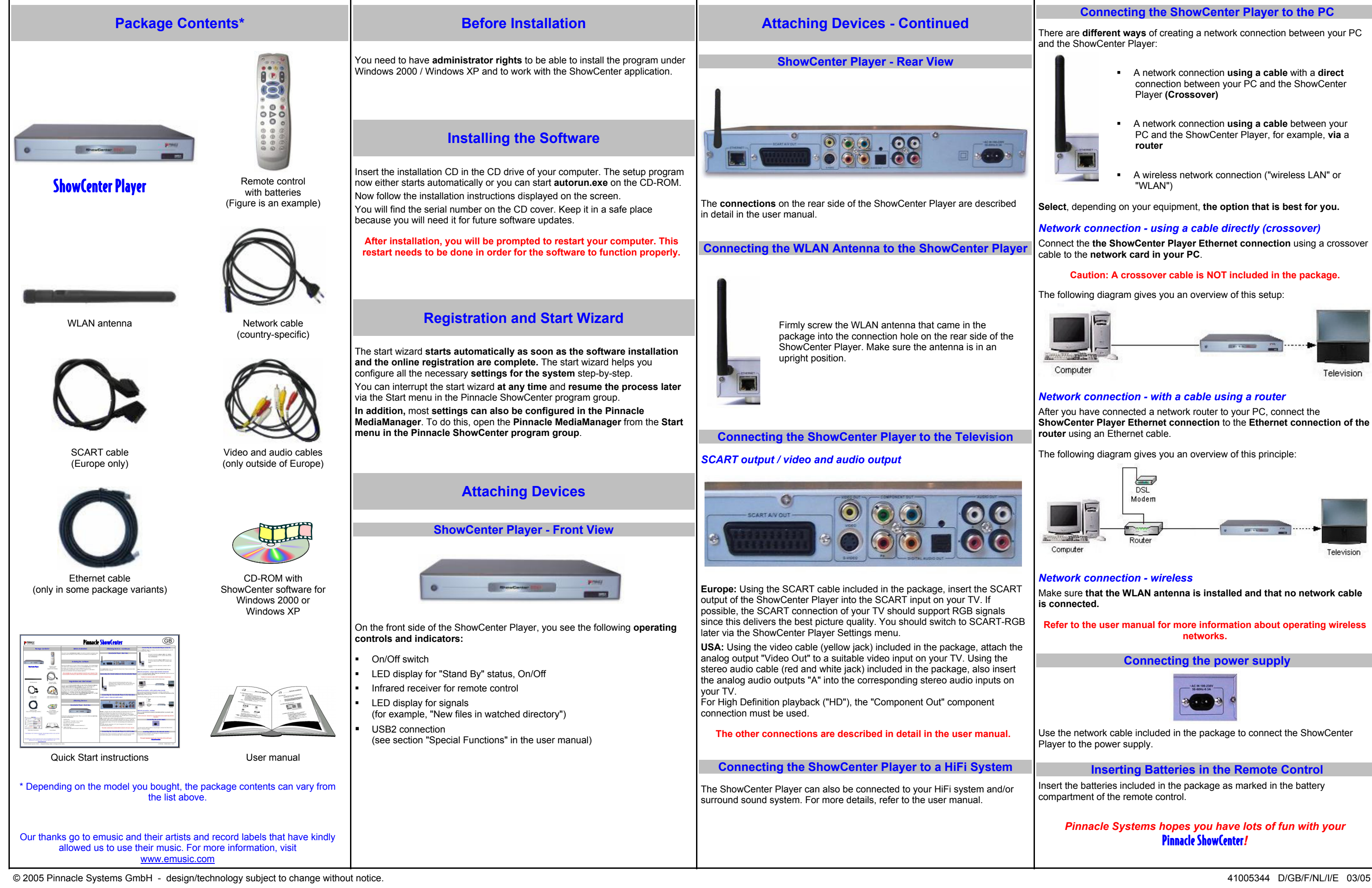

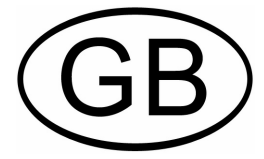

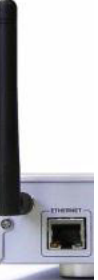